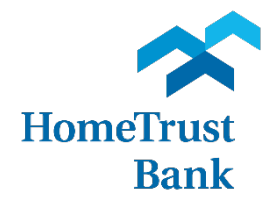

# REMOTE DEPOSIT CAPTURE QUICK REFERENCE GUIDE

## Table of Contents

| How to Access your Remote Deposit | 2 |
|-----------------------------------|---|
| Depositing Checks                 | 3 |
| Submitting Deposits               | 7 |
| Viewing Deposits                  | 8 |

## How to Access your Remote Deposit

Access Remote Deposit through the Commericial Center Secure Browser.

- Enhanced security features to better protect you and your information
- A modern, user-friendly design on our website and mobile applications
- More capabilities to manage your own profile and settings
- If you are the company administrator, you will now be able to create, modify, and delete your employees' profiles and their permissions

If you have any additional questions, or require help, Customer Care Center is ready to assist you. They can be reached by phone at 800.627.1632, option 6, Monday – Friday 8:00 a.m. to 7:00 p.m. or Saturday from 9:00 a.m. to 3:00 p.m.

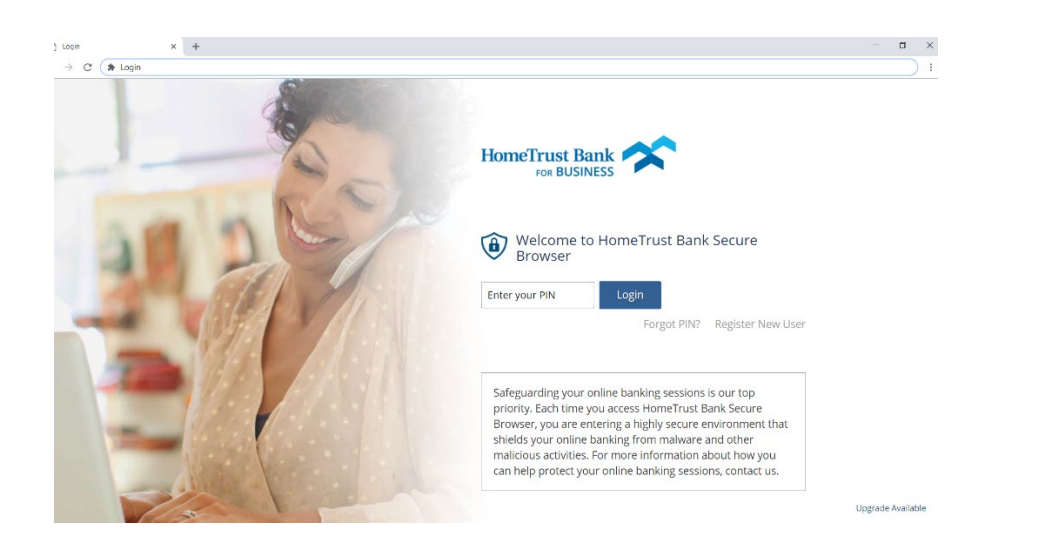

Log into the Commercial Center Secure Browser by using your PIN.

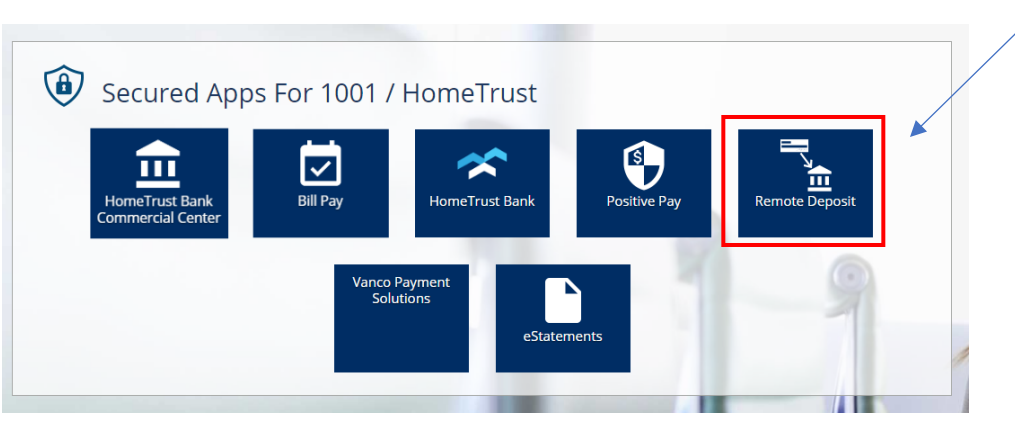

Click the Secure App for Remote Deposit.

## **Depositing Checks**

| Click Create<br>Deposit to<br>start a new<br>deposit. | Home User - Help - Logout                                                                                                    |                                                    |           |
|-------------------------------------------------------|----------------------------------------------------------------------------------------------------|----------------------------------------------------|-----------|
|                                                       | Create Deposit                                                                                                    | View Deposits <ul> <li>Pending Deposits</li> </ul> | View Iter |
|                                                       | Start a new deposit by clicking the Create Deposit<br>button below, enter specifics on your deposit, then<br>click Continue. | Search Deposit ID Account                          |           |
|                                                       |                                                                                                    |                                                    |           |

| reate Deposit      | Х                 |
|--------------------|-------------------|
|                    | * Required Fields |
| 1 Deposit Name* :  |                   |
| Deposit Amount* :  | 2                 |
| 3 Select Account*: | pperating - 📉 🗙 💌 |
| Store Number:      | 4                 |
|                    |                   |
|                    | Continue          |
|                    |                   |

- 1. Choose a name for your deposit. This can be the date or the deposit purpose.
- 2. Enter the total deposit amount.
- 3. If you have multiple accounts, choose the correct account number.
- 4. Store number is an optional field.

|            | lome User                                                                 | <ul> <li>Help - Logout</li> </ul>            |               |                   |                              |                                  |                             |          |
|------------|---------------------------------------------------------------------------|----------------------------------------------|---------------|-------------------|------------------------------|----------------------------------|-----------------------------|----------|
|            |                                                                           | («                                           | item # 🔺      |                   | Check #                      | Error                            | Amount Actions              |          |
|            | eposit ID:<br>eposit Name:<br>.ccount #:<br>.ccount Name:<br>lore Details | 359566882<br>test<br>0000681086<br>Operating |               |                   |                              |                                  |                             |          |
| Place your | r check<br>nd click                                                       | in the<br>Scan                               | No of Items:0 | Error.0           | Deposit Total <b>3500.00</b> | Difference \$0.00                | Checks Totat \$0.00         |          |
| to begin.  |                                                                           |                                              | Scan [] D     | etect Double-Feed |                              | Correct All Err<br>to Submit Dep | ors Fix Errors Save Deposit | <b>^</b> |
|            |                                                                           |                                              |               |                   |                              |                                  |                             |          |
|            |                                                                           |                                              |               |                   |                              |                                  |                             |          |

|            | ltem # ▲       | Check #              | Error                                   | Amount Actions             |
|------------|----------------|----------------------|-----------------------------------------|----------------------------|
| Ŧ          | 0883296463     | 0000415              |                                         | 10.00                      |
|            |                |                      |                                         |                            |
|            |                |                      |                                         |                            |
|            |                |                      |                                         |                            |
|            |                |                      |                                         |                            |
|            |                |                      |                                         |                            |
|            |                |                      |                                         |                            |
| No of Iten | is:1 Error:0   | Deposit Total:\$5.00 | Difference:\$5.00                       | Checks Total:\$10.00       |
| Cor        |                |                      |                                         |                            |
| Sca        | Detect Double- | Feed                 | Correct All Errors<br>to Submit Deposit | Submit Deposit Save Deposi |
|            |                |                      |                                         |                            |

- 1. Click the plus sign to see details about the check and to view and front and back image.
- 2. Click the trash can to remove the check from your deposit.
- 3. Click Scan to add other items to your deposit.
- 4. Click Submit deposit to submit your deposit to the bank. Deposita submitted prior to 7 PM EST will be counted as a same day deposit and will be visible the next business day in your transaction history.
- 5. Click Save Deposit to save your deposit for later. *Please note, your deposit will not process until you click Submit Deposit.*

|              |                               | Check #                       | Error                                                         | Amount Actions               |
|--------------|-------------------------------|-------------------------------|---------------------------------------------------------------|------------------------------|
| 08833329     | )23                           | 0000415                       | ۵                                                             | 10.00                        |
|              |                               |                               |                                                               |                              |
|              |                               |                               |                                                               |                              |
|              |                               |                               |                                                               |                              |
|              |                               |                               |                                                               |                              |
|              |                               |                               |                                                               |                              |
|              |                               |                               |                                                               |                              |
|              |                               |                               |                                                               |                              |
|              |                               |                               |                                                               |                              |
|              |                               |                               |                                                               |                              |
| o of Items:1 | Error:1                       | Deposit Total:\$10.00         | Difference:\$0.00                                             | Checks Total:\$10.00         |
| o of Items:1 | Error:1                       | Deposit Total:\$10.00         | Difference:\$0.00                                             | Checks Total:\$10.00         |
| o of Items:1 | Error:1<br>Detect Double-Feed | Deposit Total: <b>\$10.00</b> | Difference: <b>\$0.00</b><br>Correct All Err<br>to Submit Dep | Checks Total: <b>\$10.00</b> |

If we are unable to fully read the MICR line on the check, you will see error display and an option to Fix Errors at the bottom of the page.

| AUX/Serial            | RT      | WAUX/FLD4 | Account                   | Check       | Amount |
|-----------------------|---------|-----------|---------------------------|-------------|--------|
| 0000415 253           | 8170279 |           |                           |             | 10.00  |
| Press enter to update | field   |           |                           |             |        |
|                       |         |           | K                         |             |        |
|                       |         |           |                           |             |        |
|                       |         |           |                           |             |        |
|                       |         |           | The error will be highlig | hted in red | I.     |

Type in the needed information and press enter on your keyboard.

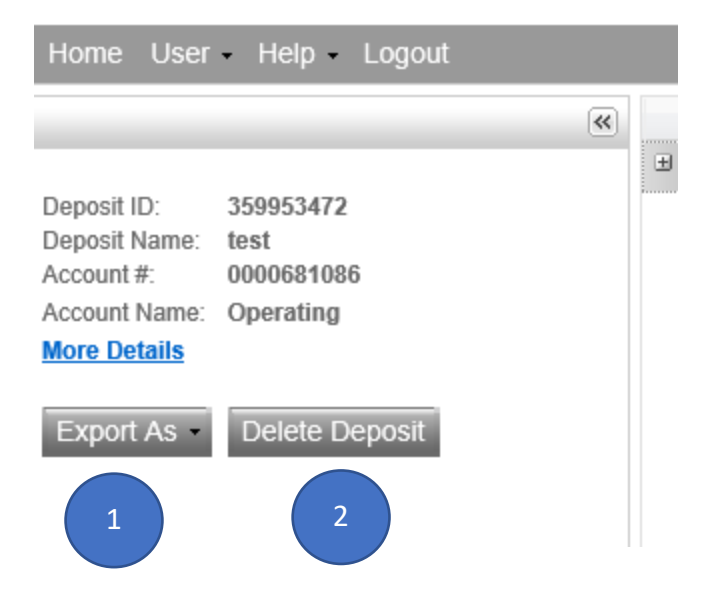

- 1. Export Reporting to save details about your deposits.
  - a. PDF
  - b. CSV
  - c. PDF with Images
  - d. Extract Images
- 2. Delete the entire deposit.

### **Submitting Deposits**

Remote Deposit Capture compares your deposit amount provided when creating a deposit to the items that are being scanned into the system. If a discrepancy is detected, you will have an opportunity to correct the deposit total on this screen.

| l   | Verify Balance X                                             |   |
|-----|--------------------------------------------------------------|---|
| l   | A Transaction should be balanced before submitted.           | 1 |
| I   | Deposit Data                                                 |   |
| l   | Deposit Total: 10.00 Check Total: \$10.00 Difference: \$5.00 |   |
|     | Item Count: 1 Items In Deposit: 1 Difference: 0              |   |
| ota | Add Memo (Optional)                                          |   |
|     | Rent Deposit                                                 |   |
|     | 243/256<br>Update                                            |   |
|     |                                                              |   |

| Verify Balance                                               | X                             |
|--------------------------------------------------------------|-------------------------------|
| Transaction is Balanced                                      |                               |
| Deposit Data                                                 |                               |
| Deposit Total: 10.00 Check Total: \$10.00 Difference: \$0.00 |                               |
| Item Count: 1 Items In Deposit: 1 Difference: 0              |                               |
| Add Memo (Optional)                                          |                               |
| Rent Deposit                                                 | ^                             |
|                                                              | ~                             |
| 243/256                                                      | Click Submit Deposit once the |
| Submit E                                                     | Deposit transaction has been  |
|                                                              | balanced.                     |

#### **Viewing Deposits**

| V   | 1<br>Josits     | 2           | is Reports   |            |                 |           |                    |            |     |
|-----|-----------------|-------------|--------------|------------|-----------------|-----------|--------------------|------------|-----|
| OP  | ending Deposits | 6 💿 All Dep | osits        |            |                 |           | Rows per page      | e: All     |     |
| Sea | irch            |             |              |            |                 |           |                    | E          | A 3 |
|     | From Date* :    | 2023-02-07  | To Date*     | 2023-02-07 | From Amount     | nt        | To Amount:         | 1          |     |
|     |                 |             |              |            |                 | A         | dvanced Search     | earch Clea | ar  |
|     | Deposit ID      | Account #   | Account Name | Work Type  | Processing Date | Status    | Deposit Total (\$) | Actions    |     |
|     | 359953472       | 0000681086  | Operating    | 29         | 2023-02-07      | DELIVERED | 10.00              | 23         | 4   |
|     |                 |             |              |            |                 |           |                    |            |     |

- 1. <u>Pending Deposits</u> will show deposits that have yet to be submitted. The status will display as *Suspended*. Pending deposits will be removed from display within 24 business hours.
- 2. <u>All Deposits</u> will show any deposits that were submitted or suspended.
- 3. Click the arrow to adjust the date range. Deposits will remain in the system for 45 days.
- 4. Under actions click the E to view deposit details and to vist the deposit. For any suspended deposits, click to submit the deposit to HomeTrust Bank.